# FUILEBERTRE MONITOUCH

Smart Editor Ver. 1.0.2.0 バージョンアップ情報

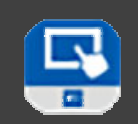

2025.04

|   |                                                                                                    | V10                                                                            | V9                                  | TS2060i/TS2060                     | V8i(N)/V8(N)        | X1            |  |  |
|---|----------------------------------------------------------------------------------------------------|--------------------------------------------------------------------------------|-------------------------------------|------------------------------------|---------------------|---------------|--|--|
| ; | 本体プログラム                                                                                                    | Ver. 1.400                                                                     | Ver. 3.200                          | Ver. 2.450                         | Ver. 2.390          | Ver. 1.900 *2 |  |  |
|   | OS                                                                                                    | Ver. 1.50 *1                                                                   | Ver. 5.00 *1                        |                                    |                     |               |  |  |
|   | *1 アップデートする                                                                                                    | るには、ストレージが必要                                                                   | です。                                 |                                    |                     |               |  |  |
|   | *X1のアップテー                                                                                                    | トプログラムはホームペ-                                                                   | -ジからダウンロードして                        | ください。アップデート手順は同梱(<br><b>ケダ</b> 士   | の『アップデート手順書』        | を参照。<br>      |  |  |
| 1 |                                                                                                    | ・ 宮土 雷機 FF                                                                     |                                     |                                    |                     |               |  |  |
| 1 | 対応機種: V10/V9/TS<br>接続機種: 富士電機                                                                                                    | ・ 由工 电极 11<br>2060i、X1<br>FRENIC-MEGA(G2) (M                                   | ODBUS TCP/IP)                       |                                    |                     |               |  |  |
| 2 | 接続可能機種追加<br><sup>対応機種: V10/V9/TS</sup><br>接続機種: 富士電機                                                                                       | : 富士電機 FI<br>2060i、X1<br>FRENIC-Ace(E3)(MODI                                   | RENIC-Ace(E3)(<br>BUS TCP/IP)       | MODBUS TCP/IP)                     |                     |               |  |  |
| 3 | 接続可能機種追加<br><sup>対応機種: V10/V9/TS</sup><br>接続機種: 富士電機                                                                                       | : 富士電機 FI<br>2060、X1<br>FRENIC-Ace(E3)(MODE                                    | RENIC-Ace(E3)(<br>BUS RTU)          | MODBUS RTU)                        |                     |               |  |  |
| 4 | 接続可能機種追加:三菱電機 iQ-Rシリーズタグ(内蔵Ethernet)<br><sup>対応機種: V10/V9/TS2060i、X1</sup><br>接続機種: 三菱電機 iQ-Rシリーズタグ(内蔵Ethernet)<br>【概要】<br>タグとPLCデバイス両方使用可 |                                                                                |                                     |                                    |                     |               |  |  |
| 5 | 接続可能機種追加<br>対応機種: V10/V9/TS<br>接続機種: キーエンス                                                                                                 | :キーエンス ┣<br>2060i、X1<br>KV-8000タグ(Etherr                                       | KV-8000タグ (Eth<br>net UDP/IP)       | ernet UDP/IP)                      |                     |               |  |  |
|   | 【概要】<br>タグとPLCデバイス両プ                                                                                                    | 方使用可                                                                           |                                     |                                    |                     |               |  |  |
| 6 | 接続可能機種追加 : チノー LT23A (MODBUS RTU)<br><sup>対応機種:</sup> V10/V9/TS2060/V8、X1<br>接続機種: チノー LT23A (MODBUS RTU)                                  |                                                                                |                                     |                                    |                     |               |  |  |
| 7 | <ul> <li>ラダー転送 仕様</li> <li>対応機種: V10/V9/TS</li> <li>接続機種: 富士電機</li> <li>富士電機</li> <li>富士電機</li> <li>富士電機</li> </ul>                        | 拡張 :1:n接続対<br>2060<br>FRENICシリーズ(ロー<br>FRENIC-MEGA(G2)(M<br>FRENIC-Ace(E3)(MOI | 応<br>ダ)<br>IODBUS RTU)<br>DBUS RTU) |                                    |                     |               |  |  |
|   | 【概要】<br>一部の機種で、1:n接続                                                                                                    | のラダー転送機能に対応                                                                    | ちしました。                              |                                    |                     |               |  |  |
| 8 | Ethernet(TCP/IP)<br>対応機種: V10/V9、X                                                                                                    | )接続 仕様拡張:<br><sup>1</sup>                                                      | 通信ポート番号                             | 自動割り当て                             |                     |               |  |  |
|   | 【概要】<br>PLCとTCP/IP接続する                                                                                                    | 時、モニタッチの通信オ                                                                    | ペートを自動割り当てで                         | きるようにしました。                         |                     |               |  |  |
|   | 【設定箇所】<br>プロジェクトビュー →<br>→ [TCP/IPのPLC通信                                                                                                   | [ハードウェア設定]タ<br>用ポートを動的に割り当                                                     | プ→[MONITOUCH設<br>áてる]にチェックしま        | 定] → [本体設定] → [環境設定]<br>す。         | $\rightarrow$ [PLC] |               |  |  |
| 9 | Etherent接続 仕<br><sub>対応機種</sub> : X1、TELLU                                                                                                 | 様拡張:KeepAliv<br>JS5/TELLUS4/TELLUS                                             | ve対応<br>4(iPad)                     |                                    |                     |               |  |  |
|   | 【概要】<br>PLCとEthernet接続する                                                                                                    | る時、KeepAlive機能が低                                                               | 吏えるようになりました                         | 。通信ダウンを早く検出できます。                   |                     |               |  |  |
|   | 【設定箇所】<br>プロジェクトビュー →<br>→ [KeepAlive使用:す                                                                                                  | [ハードウェア設定]タ<br>「る]を選択し、PLCテ-                                                   | ?ブ→[接続機器]→[<br>-ブルの[KeepAlive](     | BWay通信] → [PLCnプロパティ]<br>こチェックします。 | →[通信異常処理:切断         | f]            |  |  |

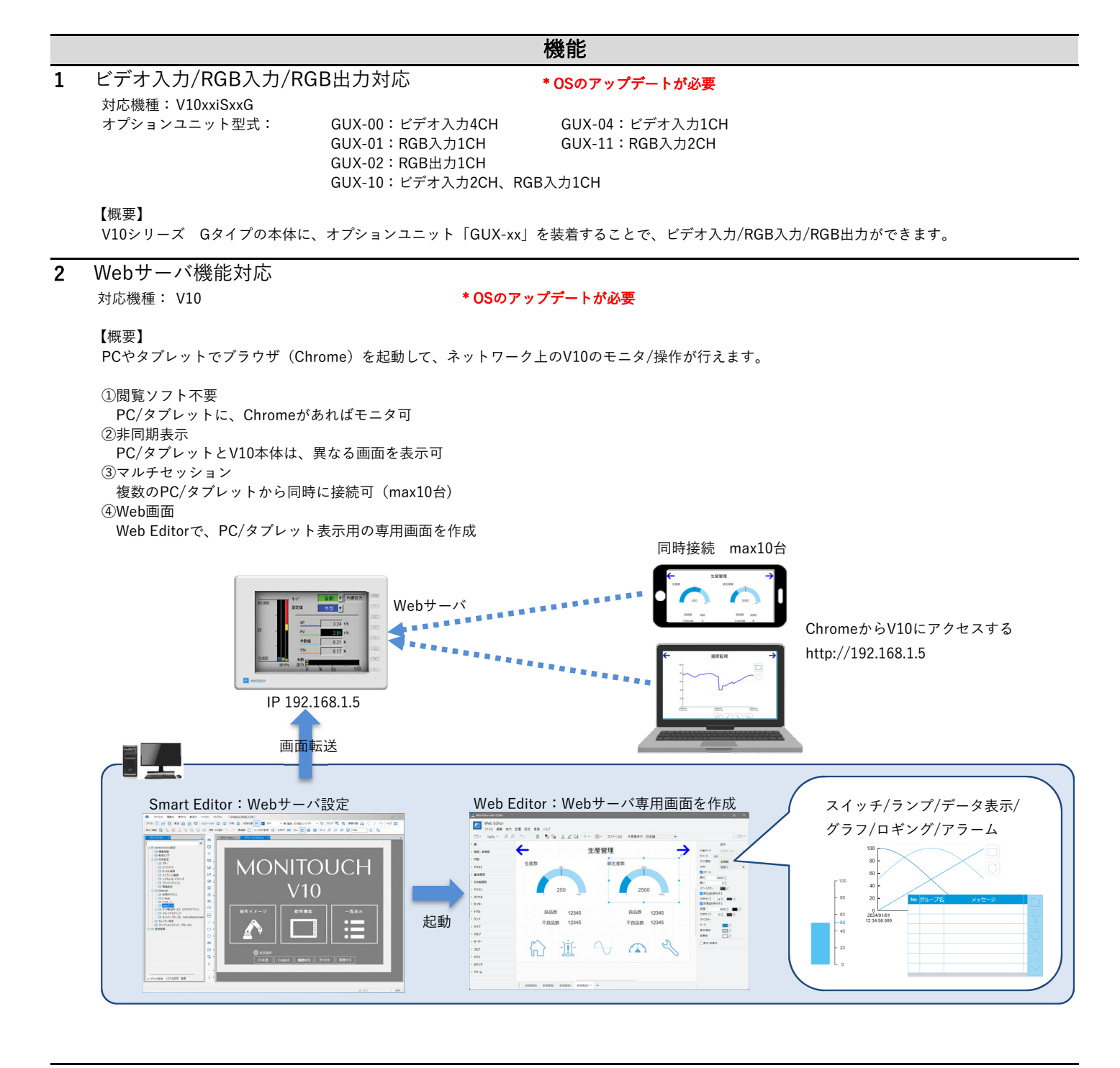

 HP製プリンタ 対応型式追加 <sub>対応機種</sub>: V10

\* OSのアップデートが必要

#### 【概要】

V10シリーズで、接続可能なプリンタ型式が増えました。 参考:https://hakko-elec.co.jp/img/ja/pdf/printer\_list\_j.pdf

# タイムサーバ接続対応 <sub>対応機種</sub>: V10/V9

\* OSのアップデートが必要

#### 【概要】

タイムサーバ接続に対応しました。時計をタイムサーバと同期できます。

#### 【設定箇所】

本体 [ローカル画面] → [日付時刻設定] → [NTPサーバ設定] → [NTPサーバを使用する] チェックあり NTPサーバのIPアドレス、同期タイミング等を設定します。

画面データ プロジェクトビュー → [ハードウェア設定] タブ→ [MONITOUCH設定] → [カレンダー/時計] → [内蔵時計を使用] チェックあり

| 通信設定         | 日付時刻設定 2025-02-14           | 20:30:03 |  |  |  |  |
|--------------|-----------------------------|----------|--|--|--|--|
| *            | 日付時刻設定 NTPサーバー設定            |          |  |  |  |  |
| シミュレータ<br>設定 | X NTPサーバーを使用する              |          |  |  |  |  |
| Ø            | NTPサーバー設定                   |          |  |  |  |  |
| システム設定       | IPT KV2                     |          |  |  |  |  |
|              | タイムゾーン UTC+09:00 +          |          |  |  |  |  |
| 日付時刻設定       | 周期タイミング ✓ 起動                |          |  |  |  |  |
| <b>3</b>     | RUNモード開始                    |          |  |  |  |  |
| ストレージ<br>転送  | 一株り返し                       |          |  |  |  |  |
| ۲            | 同期時刻 0~59分 0 同期間隔 1~24時間 24 | =        |  |  |  |  |
| I/0チェック      |                             |          |  |  |  |  |
| 2            | 91521 EB 9X                 |          |  |  |  |  |
| ユーザー設定       | リトライ間隔 60 *sec              |          |  |  |  |  |
| 🔔 🖻          |                             |          |  |  |  |  |
| 規格           | ● キャンセル                     |          |  |  |  |  |

#### 5 システムデバイス追加 \$s1019

対応機種: V10/V9/TELLUS5/TELLUS4

## 【概要】

システムデバイス\$s1016に、マクロコマンドMOVで値をセットすると、\$s1018にバージョン情報、\$s1019に本体の識別コードを格納します。

機能

#### 【システムデバイス】

|   |         | 0:本体プログラムバージョン 14           | ↓:PLC5ドライババージョン        |     |        |
|---|---------|-----------------------------|------------------------|-----|--------|
|   |         | 3:フォントバージョン 15              | 5:PLC6ドライババージョン        |     |        |
|   |         | 4:0Sバージョン 16                | 5:PLC7ドライババージョン        |     | MOVで書込 |
|   | \$s1016 | 10:PLC1ドライババージョン 17         | 7:PLC8ドライババージョン        |     | →V     |
|   |         | 11:PLC2ドライババージョン 18         | 3:シミュレータバージョン          |     |        |
|   |         | 12:PLC3ドライババージョン 22         | 2:日本語変換(FEP)プログラムバージョン |     |        |
|   |         | 13:PLC4ドライババージョン            |                        |     |        |
|   | \$s1018 | \$s1016にセットした値を元にバージョン情報を格納 |                        |     | V→     |
| Г |         | 本体の識別コードを格納                 |                        | NEW |        |
|   | \$s1019 | 1:V9/TELLUS4                |                        |     | V→     |
|   |         | 2:V10/TELLUS5               |                        |     |        |

#### 【設定例】

スイッチONマクロで \$s1016=4(W) を実行 \$s1018に OSバージョン

\$s1019に 識別コード が格納されます。

\$s1018=140 の場合 OSVer.1.40 \$s1019=2 の場合 V10シリーズ

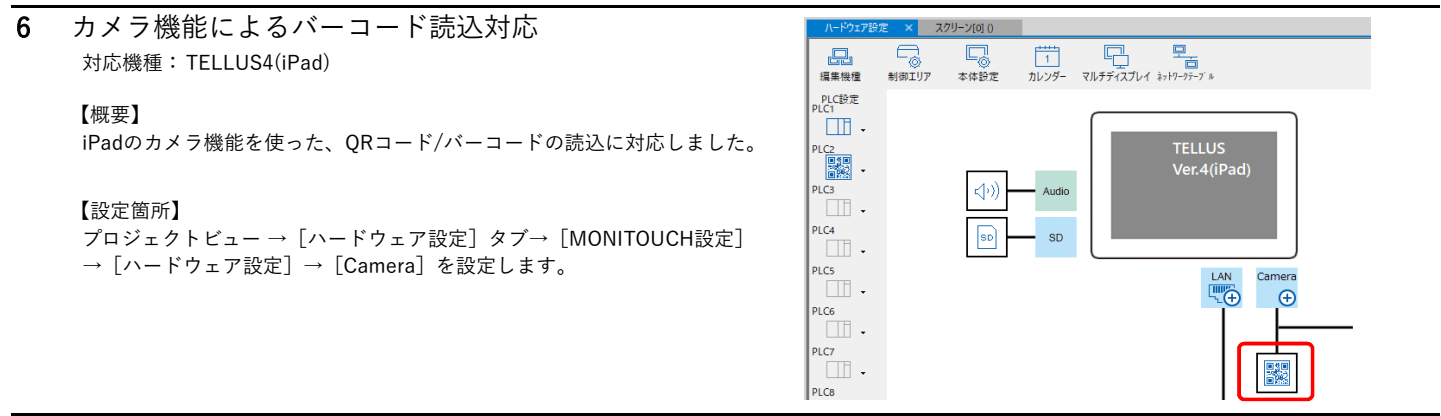

#### 7 拡張帳票印刷 機能改善

対応機種: X1、TELLUS5/TELLUS4

# ■文字の鮮明化

## 【設定箇所】

プロジェクトビュー → [ハードウェア設定] タブ→ [MONITOUCH設定] → [本体設定] → [環境設定] →

[印刷/PDF出力]→ [拡張帳票のPDF印刷時に文字描画を鮮明にする] にチェックします。

# ■余白調整

【設定箇所】

プロジェクトビュー → [画面] タブ→ [帳票] → [帳票設定] → [マージン設定を使用する] にチェックして、 [マージン設定] を行います。

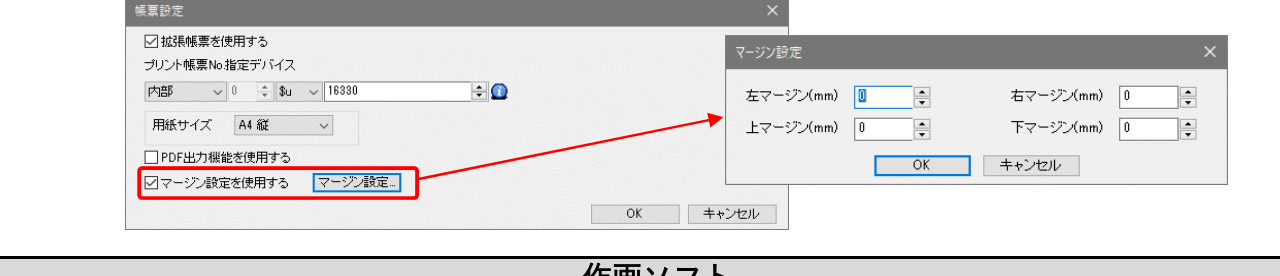

# 作画ソフト

局番 0

IMQTest.Data\_bool\_3\_I

回夕グ名

☑⊐メント

検索 🗹 データ型

データ型

BOOL

INT

INT

B00L B00L

BOOL

#### Siemens製ソフトTIA Portal インポート機能拡張 1 【概要】 ①TIA Portal Ver. 19で作成したTIA プロジェクトファイル (\*.ap19)を PLC1 $\sim$ インポート可能です。 ②TIA Portalの設定で、以下のどちらかにチェックがある場合のみ タグ総数:75 インポートを実行します。 0 Properties→Attributes→Data block accessible from OPC UA タグ名 LongStringTest.MaxTagName\_AAAA LongStringTest.MaxComment\_130 LongStringTest.OverComment\_131 $\cdot$ General $\rightarrow$ Attributes $\rightarrow$ Usage $\rightarrow$ Acessible from HMI /OPC UA /Web API ③インポート実行後、タグの総数を表示します。 IMQTest.Data\_bool\_1\_I IMQTest.Data\_bool\_2\_I

# 作画ソフト

動作/コメント

グラフ/データ設定 スタイル 表示設定

座標

メイン

グラフN

項目名

□ 設定
 グラフ本数
 表示ポイント数
 一括変更

. ヹ グラフ

ロキン

**V** 

デバイス 入力形式 データ長 最小値 D00100 DEC-/BCD 1ワード 0

設定値

3840

## トレンド 表示ポイント数拡張 対応機種: TELLUS5

## 【概要】

トレンドパーツの[表示ポイント数]を最大3840に拡張しました。 [サイズ:3840 x 2160]の画面作成時、 トレンドのポイント数を3840まで設定できます。

## 【設定箇所】

トレンドパーツ→[グラフ/データ設定]→[設定]→[表示ポイント数]

## 【注意】

トレンドパーツの[幅]より大きい値を設定しないでください。グラフが正常に表示できません。

# 3 多言語対応

【概要】

中国語(簡体字)/中国語(繁体字)/韓国語のメニュー表示に対応しました。日本語以外のOSにインストールした時、選択できます。

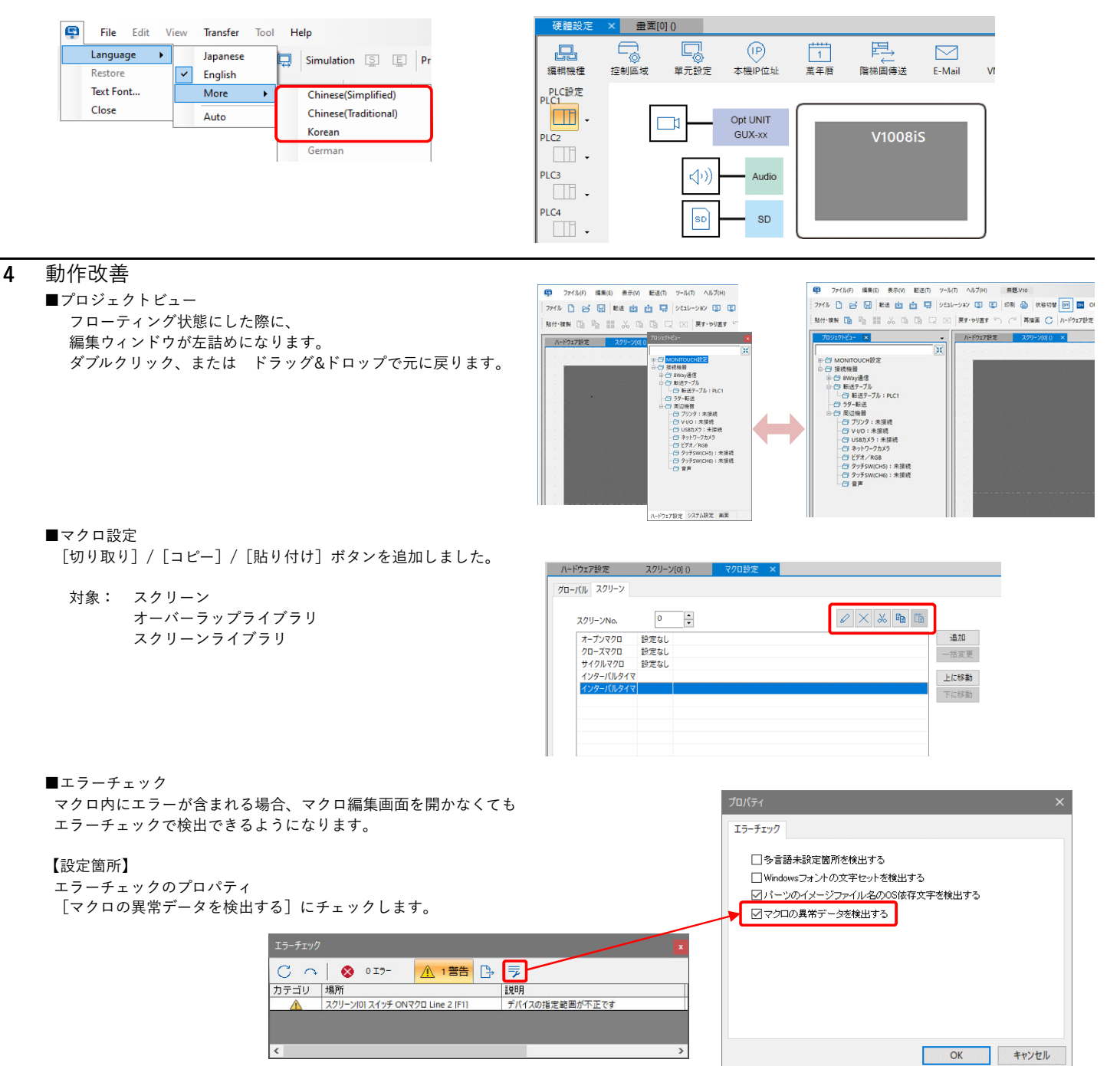